## STEP1. アプリ (ウィズウィルネス) の登録

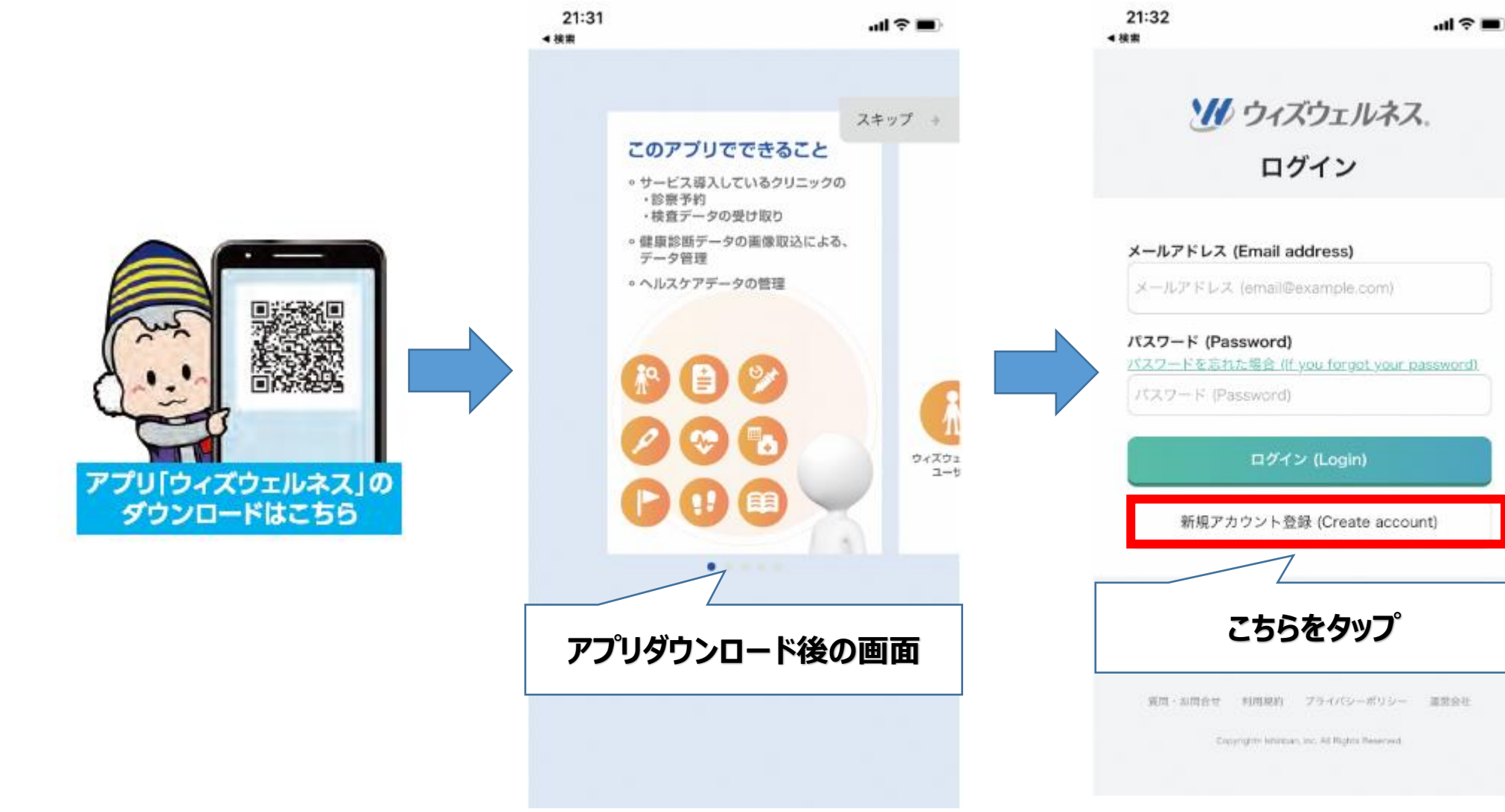

1

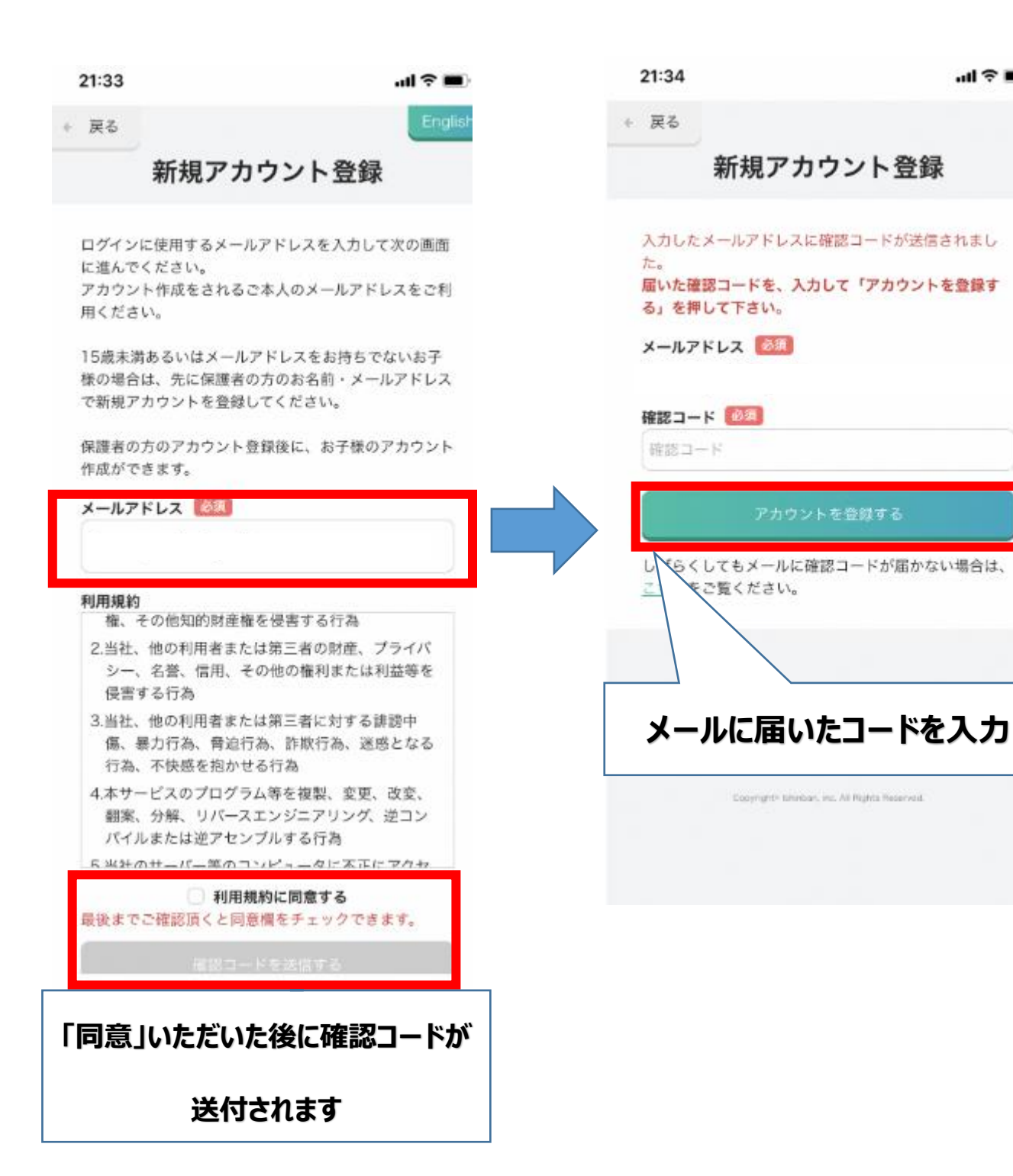

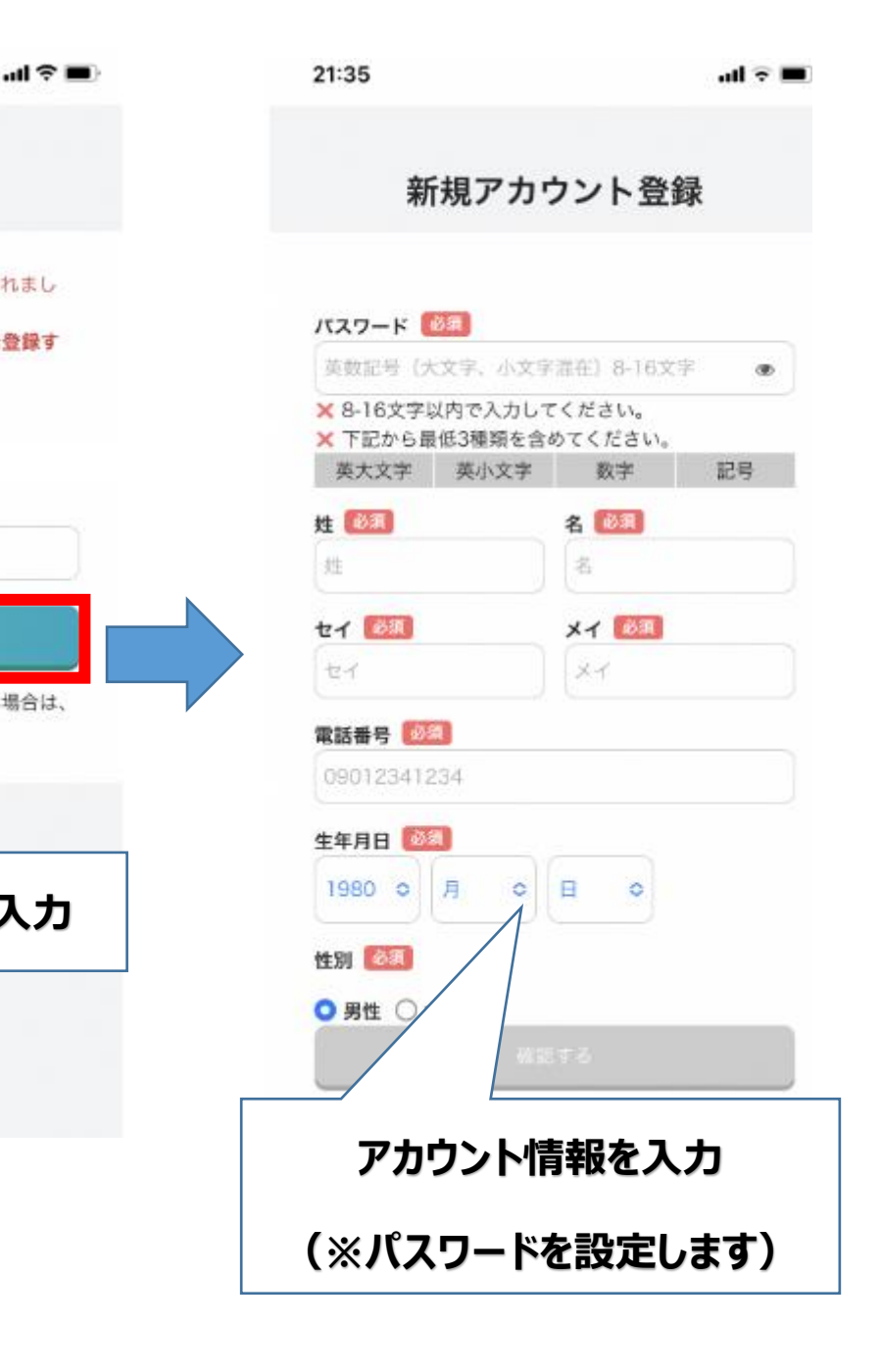

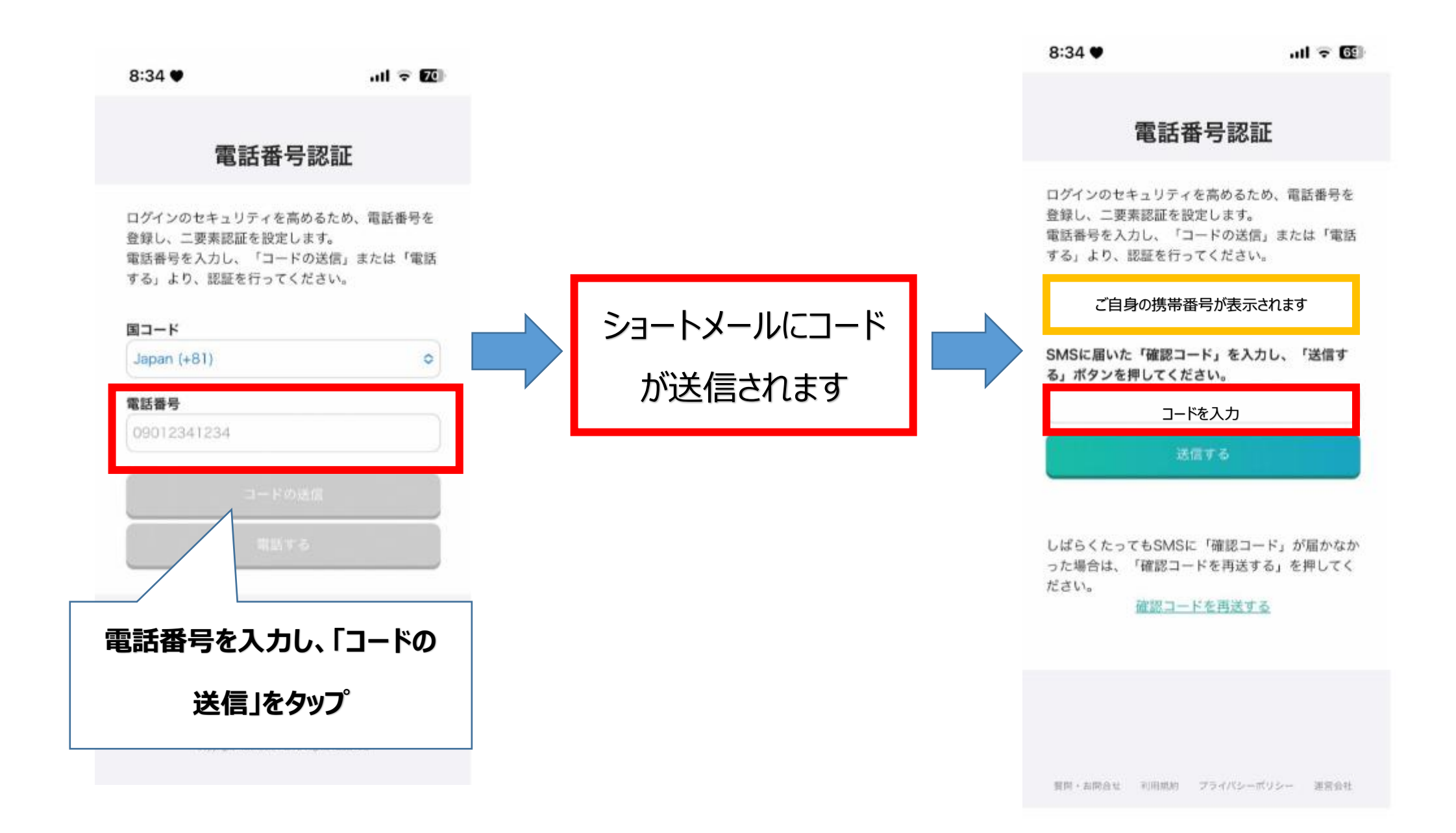

## STEP2.「QaaS(カース)システム」の登録

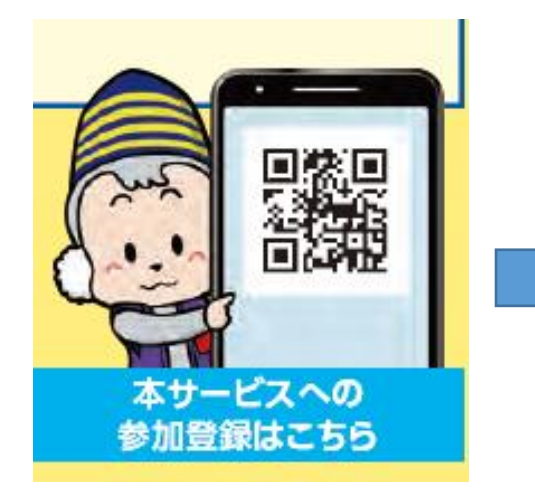

| 21:55                |                 |                     |                  | ul ? 🗩       |  |                    |
|----------------------|-----------------|---------------------|------------------|--------------|--|--------------------|
| 岡市『デ<br>*救急*サ        | ータ連携<br>- ビス [C | 電盤と次世f<br>laaS] 事業, | 代モビリティ<br>』参加申込∂ | を活用し<br>タフォー |  | 21:55              |
|                      |                 |                     |                  |              |  | 送信完了               |
|                      |                 | 4                   | •                |              |  | ご入力ありがる<br>あなたのユーサ |
| 9                    | 8               |                     | 0                | 0            |  | ジ下部に記載)            |
|                      |                 |                     |                  |              |  | 発行された「ニ            |
| Q1. QaaS事業への参加にあたり、必 |                 |                     |                  |              |  | 続けて設定する            |
| 要な情報をご入力くたさい。        |                 |                     |                  |              |  | ス」と今回の(            |
| 氏名                   |                 |                     |                  |              |  | 情報です。              |
| 氏 必須                 |                 |                     |                  |              |  | 本メールは破壊            |
|                      | _               | 1                   |                  | 2/64         |  | 司法结关 下頭            |
|                      |                 | orm.jp — I          | M-22(M)          |              |  | の手続きをおい            |
| ○つつら 東業への参加にちたり      |                 |                     |                  |              |  | ご登録方法は次            |
| Qado 尹未への変別にのにり      |                 |                     |                  |              |  | (ページ内に)            |
|                      | 、法田・            | ⊦\*±≠0              | <b>た</b> ] +     |              |  | ざいます)              |
|                      | 心女/             | より月午区               | 征入门              |              |  | http://with        |
| 0                    | Τc              | な                   | は                | 空日           |  | use_40001.         |
| ABC                  | ま               | や                   | 6                |              |  | ■団体コード・            |
| ~                    |                 |                     | -                | 改行           |  | ついて                |
| 0                    | <u>^</u>        | <u>_</u>            |                  |              |  | < 団体コ-             |
|                      |                 |                     |                  |              |  | < 団体コ-             |
| Æ                    |                 |                     |                  | .0           |  |                    |

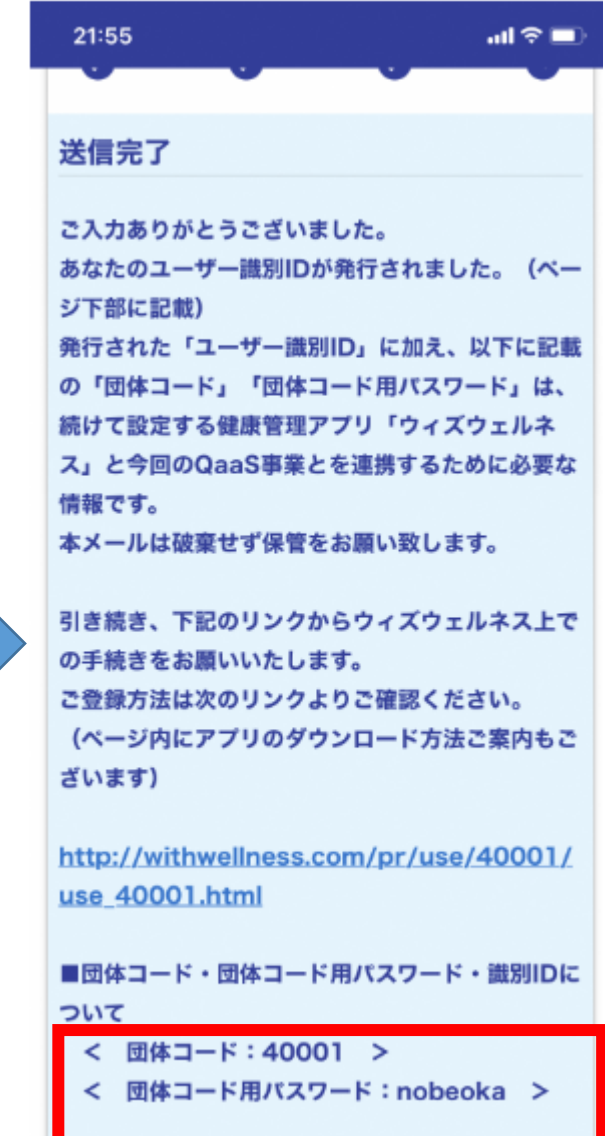

識別ID: 000063 >

## STEP3. アプリ(ウィズウィルネス)の「団体情報・設定」に進みます

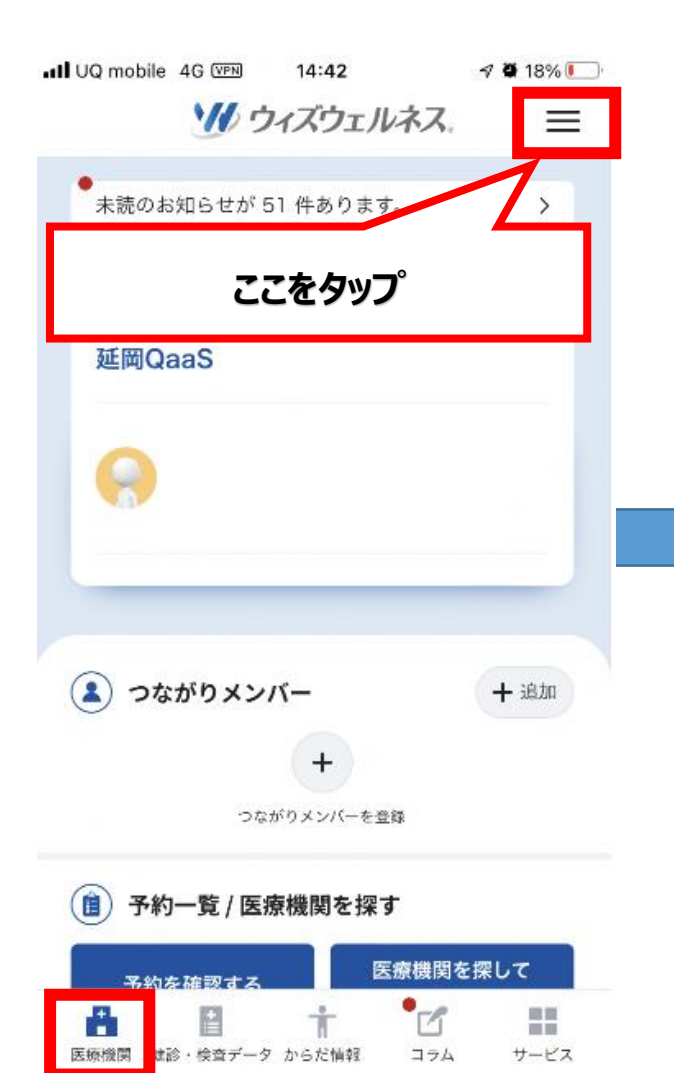

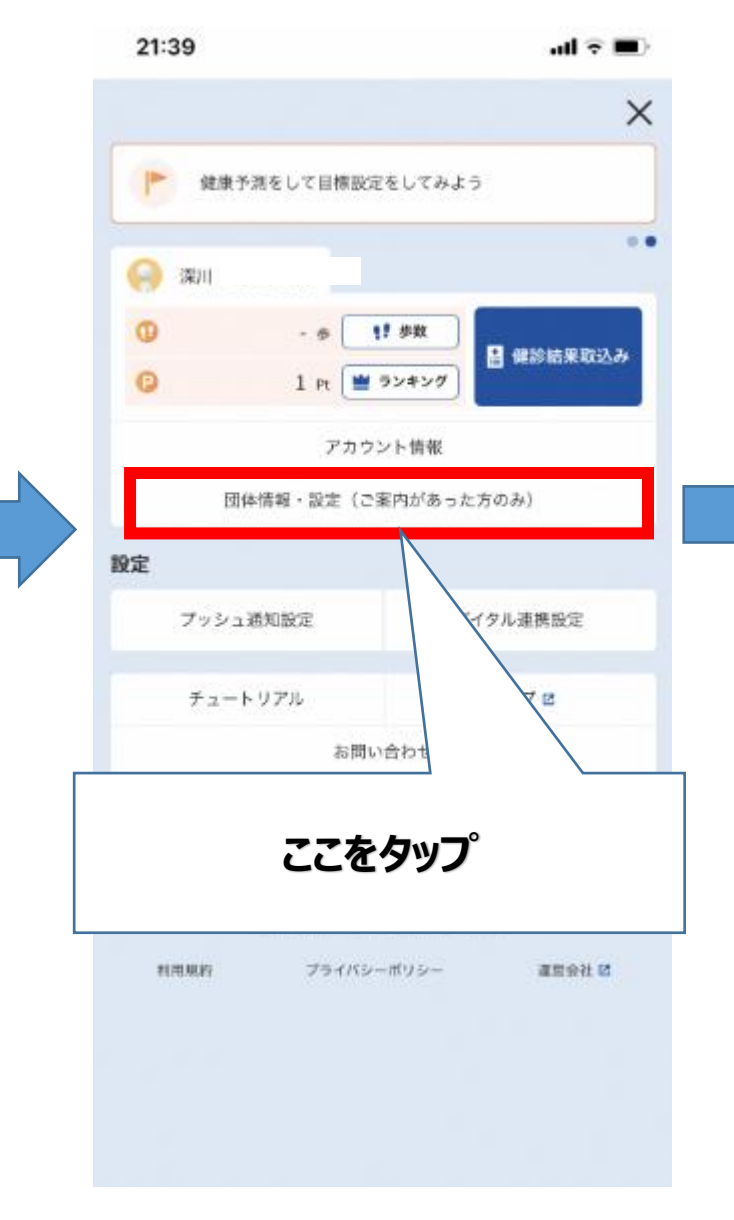

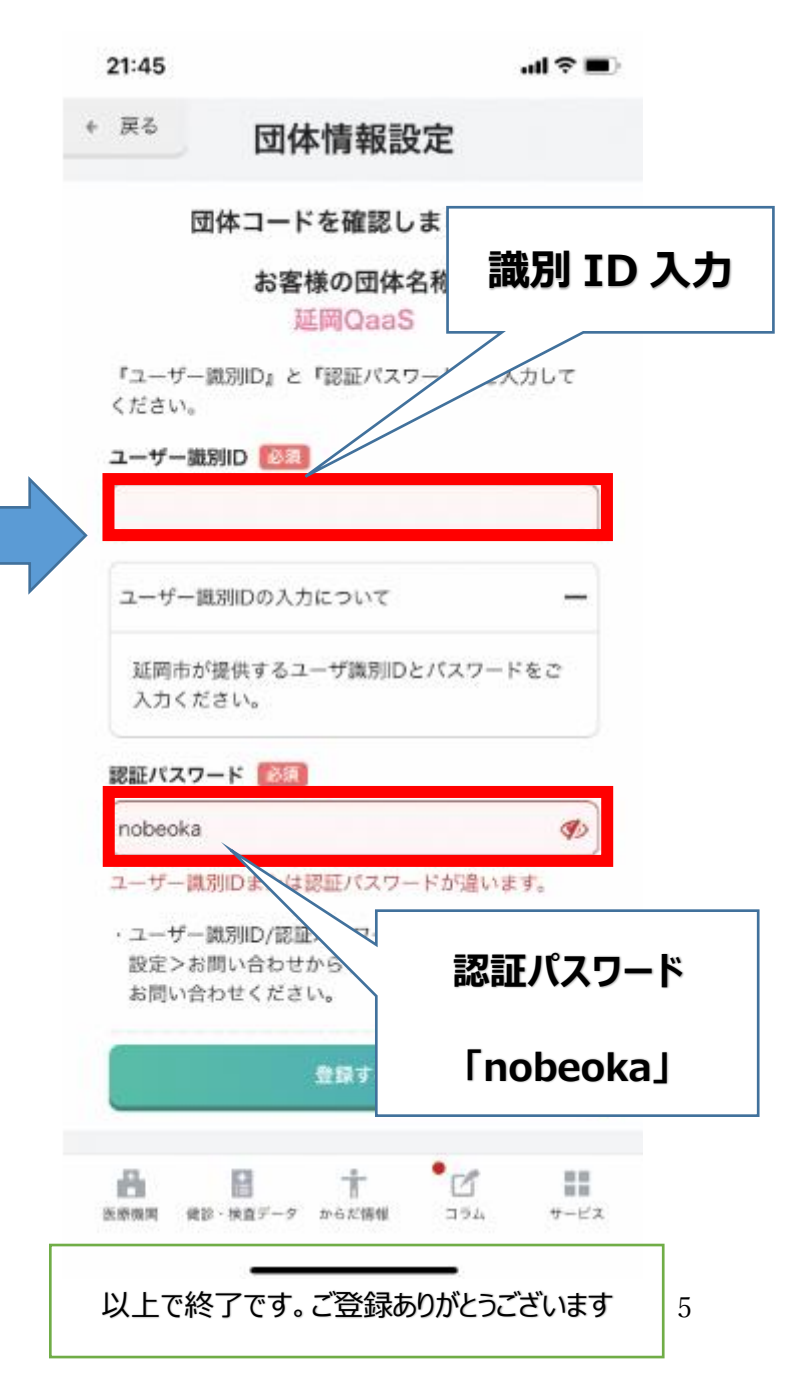